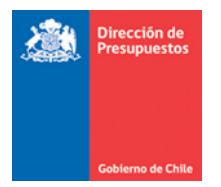

# Guía de Usuario Deterioro y Reverso de Deterioro Banco de Bienes Sigfe Transaccional 2.0

Materia : Detalla aspectos operativos mantención banco de bienes, opción Deterioro, Reverso y Baja.

Fecha : Diciembre 2016

#### **Antecedentes**

En materia de cambios de normativa contable bajo norma NICSP, se detalla a continuación mantención del módulo Banco de Datos – Banco de Bienes en materias de:

- Deterioro/Reverso de Deterioro
- Baja de Bienes
- Depreciación

### Reglas de Funcionamiento

### I. Ficha del bien

 En datos financieros de ficha del bien, se modifica la denominación de cuenta aumento valor por "Cuenta Reversión por Deterioro" y cuenta disminución valor por "Cuenta Deterioro" sujeto a mecanismos de captura de cuenta contable manual y/o de carga masiva de bienes.

En la ficha se acota captura solo a los grupos de cuentas correspondientes. En este mismo contexto, se agrega campo con denominación *"Cuenta Deterioro Acumulado"*, permitiendo captura en similares términos a los antes descrito.

| Datos Financieros                 |               |                          |               |                                  |              |                          |               |
|-----------------------------------|---------------|--------------------------|---------------|----------------------------------|--------------|--------------------------|---------------|
|                                   | Depreciable   |                          |               |                                  |              |                          |               |
| Cantidad                          | 1             | Unidad                   | -             | Insumo                           |              |                          | Buscar        |
| * Tipo de Depreciación            | Normal Lineal | •                        |               | * Modelo de Medición             | Seleccione   | •                        |               |
| Origen Valor Actualizado          | Seleccione    | <b>v</b>                 |               | Enfoque Adoptado                 | Seleccione   | <b>v</b>                 |               |
| * Vida Útil                       | 7 Años        | 0 Meses                  |               | Vida Útil Restante               | Años         | Meses                    |               |
| * Valor Residual(CLP)             |               | 1                        |               | Valor Ultima Actualizacion       |              | 183.962                  |               |
| Fecha Última Actualización        | 28/10/2016    | 126                      |               | Periodo Activación               | Octubre-2016 |                          |               |
| Cuenta del Activo                 | 1410601       | Muebles y Enseres        |               |                                  |              |                          |               |
| Cuenta Depreciacion               | 56321         | Depreciación de Bienes   |               | Cuenta Depreciacion<br>Acumulada | 14906        | Depreciación Acumulada   |               |
| Cuenta Reversion por<br>Deterioro | 46306         | Reversión Deterioro de l | Buscar        | Cuenta Deterioro                 | 56351        | Deterioro de Bienes de l | <u>Buscar</u> |
| Cuenta Deterioro Acumulado        | 14804         | Deterioro Acumulado de   | <u>Buscar</u> |                                  |              |                          |               |
| Fecha de Adquisición              | 28/10/2016    | E.                       |               | Fecha de Baja                    |              | \$2.                     |               |
| Movimientos Históricos            |               |                          |               |                                  |              |                          |               |

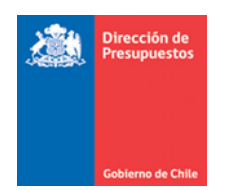

## II. Deterioro y Reverso de Deterioro

2. En menú de banco de bienes se habilita opción "*Deterioro y Baja de Bienes*" en reemplazo de la opción *Baja de Bienes*.

| Requerimiento Compromiso | Devengo 🗸   | Contabilidad | Tesorería  | •     | Procesos<br>Técnicos | •  | –<br>Funcionalidades<br>Complementarias | »»                  |                            |
|--------------------------|-------------|--------------|------------|-------|----------------------|----|-----------------------------------------|---------------------|----------------------------|
|                          |             |              |            |       |                      |    |                                         | Banco de Personas 🔸 |                            |
| Bienvenido al Sistema de | Información | para la Gest | ion Financ | tiera | del Esta             | 10 |                                         | Banco de Bienes 🕨   | Crear Bien                 |
| la a Pandoia do Entrada  |             |              |            |       |                      |    |                                         |                     | Buscar Bien                |
| il a balleta de citirada |             |              |            |       |                      |    |                                         |                     | Depreciar / Amortizar Bien |
|                          |             |              |            |       |                      |    |                                         |                     | Inventarios                |
|                          |             |              |            |       |                      |    |                                         |                     | Termino Vida Util          |
|                          |             |              |            |       |                      |    |                                         |                     | Deterioro y Baja de Bienes |
|                          |             |              |            |       |                      |    |                                         |                     | ACTIVAL DIENES             |
|                          |             |              |            |       |                      |    |                                         |                     |                            |

#### Imagen 2

3. En opción "*Deterioro y Baja de Bienes*" aplicativo permite búsqueda de bienes en similares términos a los actualmente en producción, permitiendo la selección individual o múltiple de bienes, considerando en la sección inferior de la pantalla grilla de elementos seleccionados.

| eterioro y Baja de Bienes                                                                                                    | terioro y Baja de Bienes                                                                                                    |
|----------------------------------------------------------------------------------------------------|----------------------------------------------------------------------------------------------------|
| iterios de Búsqueda                                                                                                    | Andividuat Analysa<br>Appo Bien de uso Información Compuesto Case Subclase Tripo Compuesto Cuenta Activo Acciones<br>Seleccione Subclase Subclase Subcl                                                                                                    |
| itarios de Búsqueda                                                                                                    | Andividual Anasiva<br>ndividual Anasiva<br>po <u>Seleccione Clase</u> <u>Seleccione Clase</u> <u>Denominación</u> <u>Seleccione Subclase</u> <u>Código</u> <u>O106006-01206</u> <u>IIII06</u><br>Seleccione Clase <u>Seleccione Clase</u> <u>Denominación</u> <u>Seleccione Subclase</u> <u>Seleccione Subclase</u> <u>Seleccione Subclase</u> <u>Seleccione Subclase</u> <u>Seleccione Subclase</u> <u>Seleccione Subclase</u> <u>Seleccione Subclase</u> <u>Seleccione Subclase</u> <u>Seleccione Subclase</u> <u>Seleccione Subclase</u> <u>Seleccione Subclase</u> <u>Seleccione Subclase</u> <u>Seleccione Subclase</u> <u>SubClase</u> <u>SubCl</u> |
| Individual Avasiva<br>Individual Avasiva<br>Indivi                                                                                                    | odiyudual@ wasiya       app     Eien de uso     Código     O100006-01206.       seleccione Clase     Denominación     Denominación     Image: Clase       seleccione Subclase     Denominación     Cuenta del Activo     Image: Clase       seleccione Subclase     Clase     SubClase     Tipo     Compuesto     Cuenta Activo     Activo       o     Código     Denominación     Grupo     Clase     SubClase     Tipo     Compuesto     Cuenta Activo     Acciones       1     0109000-012062     MEXA- EGOMPERADO     Bien de uso     Mobiliario     Normal Lineal     1410501     Visublizzar                                                                                                    |
| rupo     Bien de uso     Código     0109000-01205                                                                                                    | ippo     Bien de uso     Código     Orospos-01206                                                                                                    |
| see seeccione clase Denominación Cuenta del Activo Seeccione subclase Cuenta del Activo Servica del Activo Servica del Servica del Servic                                                                                                    | se <u>Seleccione Clase</u> <u>Denominación</u> <u>Lineal</u> <u>Seleccione Subclase</u> <u>Clase</u> <u>Cuenta del Activo</u> <u>Seleccione Subclase</u> <u>Seleccione Subclase</u> <u>Subclase</u> <u>Seleccione Subclase</u> <u>Seleccione Subclase</u> <u>Subclase</u> <u>Subclase</u> <u>Subclase</u> <u>Subclase</u> <u>Subclase</u> <u>Subclase</u> <u>Subclase</u> <u>Seleccione Subclase</u> <u>Seleccione Subclase</u> <u>Subclase</u> <u>Subclase</u> <u>Subclase</u> <u>Subclase</u> <u>Seleccione Subclase</u> <u>Seleccione Subclase</u> <u>Subclase</u> <u>Subclase</u> <u>Subclase</u> <u>Subclase</u> <u>Seleccione Subclase</u> <u>Seleccione Subclase</u> <u>Seleccione Subclase</u> <u>Seleccione Subclase</u> <u>Seleccione Subclase</u> <u>Seleccione Subclase</u> <u>Seleccione Subclase</u> <u>Seleccione Subclase</u> <u>Seleccione Subclase</u> <u>Seleccione Subclase</u> <u>Seleccione Subclase</u> <u>Seleccione Seleccione Se</u>                                                                                                    |
| bclase <u>seleccione subclase</u> <u>Cuenta del Activo</u> <u>seleccione subclase</u> <u>cuenta del Activo</u> <u>seleccione subclase</u> <u>cuenta del Activo</u> <u>seleccione subclase</u> <u>subclase</u> <u>subclase</u> | Cuenta del Activo     Implantation       Seleccione Subdase     Cuenta del Activo       Sancelar Limplar       Sancelar Limplar                                                                                                    |
| scar cancelar Limpiar<br>sultados Encontrados<br>de Código Denominación Grupo Clase SubClase Tipo Depreciación Compuesto Cuenta Activo Accione<br>/ pripopos-012062 MESA-SBANPBA90 Bien de uso Mobiliario Otro Mobiliario Normal Lineal 1410601 Visualizar                                                                                                    | cancelar Limpiar       Sancelar Limpiar       Sancelar Limpiar       O     Coldigo     Denominación     Grupo     Clase     SubClase     Tipo<br>Depreciación     Compuesto     Cuenta Activo     Acciones       0     0109006-012062     785:4 - 50.MPERPO     Bien de uso     Mobiliario     Normal Lineal     1410601     Visualizare                                                                                                    |
| sultados Encontrados                                                                                                    | Interstand       Código     Denominación     Grupo     Clase     SubClase     Tipo<br>Depreciación     Compuesto     Cuenta Activo     Acciones       0109006-012062     7854 - 50.MPERPO<br>(Interstance)     Bien de uso     Mobiliario     Normal Lineal     1410601     Visualizare                                                                                                    |
| Original Código     Denominación     Grupo     Clase     SubClase     Tipo<br>Depreciación     Compuesto     Cuenta Activo     Accione       V     0109006-012062     MESA - SOMERAPO<br>Depreciación     Bien de uso     Mobilitario     Otro Mobilitario     Normal Lineal     1410601     Visualizar                                                                                                    | O         Código         Denominación         Grupo         Clase         SubClase         Tipo<br>Depreciación         Compuesto         Cuenta Activo         Acciones           0         0109006-012002         7%576/00X75         Bien de uso         Mobiliario         Normal Lineal         1410601         Visualizare                                                                                                    |
| oddo         Código         Denominación         Grupo         Clase         SubClase         Tipo<br>Depreciación         Compuesto         Cuenta Activo         Accional           ✓         0109006-012062         MESA - BOMPEAPO<br>MARCE - SUBVERAPO         Bien de uso         Mobiliario         Otro Mobiliario         Normal Lineal         1410601         Visualizario                                                                                                    | 6         Código         Denominación         Grupo         Clase         SubClase         Tipo<br>Depreciación         Compuesto         Cuenta Activo         Accional           1         0109006-012002         755.4 - 50.MPERPO<br>FIGURES         Bien de uso         Mobiliario         Normal Lineal         1410601         Visualizare                                                                                                    |
| V 0109006-012062 MESA - BOMPBA90 Bien de uso Mobiliario Otro Mobiliario Normal Lineal 1410601 Visualizar                                                                                                    | o109006-012062 MESA - BOMPBA90 Bien de uso Mobiliario Otro Mobiliario Normal Lineal 1410601 <u>Visualizar</u>                                                                                                    |
| 754100475                                                                                                    |                                                                                                    |
| /541004/5                                                                                                    |                                                                                                    |

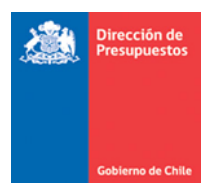

4. Para poder efectuar operación de deterioro y/o reverso por deterioro, En la ficha del bien se debe efectuar selección de cuentas en campos definidos en punto 1 de la presente guía, por medio de asistente de búsqueda de cuentas de cada link "Buscar". En caso de no incorporación anterior, aplicativo impide selección y advierte condición por medio de mensaje, tal como se muestra en la imagen 4.

|           |                                                                                                    |                                                                                                    |                                                                                                    |                                                                                              |                                                                                                    | Téc                                                                                                    | nicos     | Complen                                                                                                    | nentarias                                                                                                    |
|-----------|----------------------------------------------------------------------------------------------------|----------------------------------------------------------------------------------------------------|----------------------------------------------------------------------------------------------------|----------------------------------------------------------------------------------------------|----------------------------------------------------------------------------------------------------|----------------------------------------------------------------------------------------------------|-----------|----------------------------------------------------------------------------------------------------|----------------------------------------------------------------------------------------------------|
| e         | rioro y Ba                                                                                                    | ja de Bienes                                                                                                    |                                                                                                    |                                                                                              |                                                                                                    |                                                                                                    |           |                                                                                                    |                                                                                                    |
| eri       | ios de Búsqu                                                                                                    | eda                                                                                                    |                                                                                                    |                                                                                              |                                                                                                    |                                                                                                    |           |                                                                                                    |                                                                                                    |
| ndivi     | idual 🔘 Masiva                                                                                                    |                                                                                                    |                                                                                                    |                                                                                              |                                                                                                    |                                                                                                    |           |                                                                                                    |                                                                                                    |
| ро        |                                                                                                    | Bien de uso                                                                                                    | -                                                                                                    |                                                                                              | Código                                                                                                    |                                                                                                    |           |                                                                                                    |                                                                                                    |
| e         |                                                                                                    | Seleccione Clase                                                                                                    | -                                                                                                    |                                                                                              | Denominación                                                                                                    |                                                                                                    |           |                                                                                                    |                                                                                                    |
| Clas      | se                                                                                                    | Seleccione Subclase                                                                                                    | -                                                                                                    |                                                                                              | Cuenta del Activ                                                                                                    | p                                                                                                    |           |                                                                                                    | Bu                                                                                                    |
|           |                                                                                                    |                                                                                                    |                                                                                                    |                                                                                              |                                                                                                    |                                                                                                    |           |                                                                                                    |                                                                                                    |
| ar<br>Ilt | Cancelar Limpiar                                                                                                    | rados                                                                                                    |                                                                                                    |                                                                                              |                                                                                                    |                                                                                                    |           |                                                                                                    |                                                                                                    |
| ar<br>ult | Cancelar Limpiar<br>Cados Encont                                                                                                    | rados<br>Denominación                                                                                                    | Grupo                                                                                                    | Clase                                                                                        | SubClase                                                                                                    | Tipo<br>Depreciación                                                                                                    | Compuesto | Cuenta<br>Activo                                                                                                    | <u>1 Siguiente</u><br>Accion                                                                                                    |
| ar<br>ult | Cancelar Limpiar Código 0109006-012429                                                                                                    | Penominación<br>10709603-726-CM16<br>Separador de ambiente                                                                                                    | Grupo<br>Bien de uso                                                                                                    | Clase<br>Kontestes                                                                           | SubClase<br>Otro Mobiliario                                                                                                    | Tipo<br>Depreciación<br>Normal Lineal                                                                                                    | Compuesto | Cuenta<br>Activo<br>1410601                                                                                                    | <u>1 Siguiente</u><br>Accion<br><u>Visualizar</u>                                                                                                    |
| io<br>Bi  | Cancelar Limpiar<br>cados Encont<br>Código<br>0109006-012429<br>ien no tiene cuenta                                                         | Penominación<br>709603-726-CM16<br>Separador de ambiente<br>de deterioro o reversión de                                                                                                    | Grupo<br>Bien de uso<br>deterioro asocia                                                                                           | Clase<br>Mobiliario<br>da Mobiliario                                                         | SubClase<br>Otro Mobiliario<br>Otro Mobiliario                                                                                                    | Tipo<br>Depreciación<br>Normal Lineal                                                                                                    | Compuesto | Cuenta<br>Activo<br>1410601<br>1410601                                                                                                    | 1 Siguiente<br>Accion<br>Visualizar<br>Visualizar                                                                                                    |
| io<br>Bi  | Cádigo<br>0109006-012429<br>ien no tiene cuenta<br>0109006-012413                                                                           | rados Denominación 709603-726-CM16 Separador de ambiente de deterioro o reversión de 709603-726-CM16 Separador de ambiente                                                                                                    | Grupo<br>Bien de uso<br>deterioro asocia<br>Bien de uso                                                                            | Clase<br>Mobiliario<br>da Vibiliario<br>Mobiliario                                           | SubClase<br>Otro Mobiliario<br>Otro Mobiliario<br>Otro Mobiliario                                                                                                    | Tipo<br>Depreciación       Normal Lineal       Normal Lineal                                                                                                    | Compuesto | Cuenta<br>Activo           1410601           1410601           1410601                                                                                           | Siguiente     Accion     Visualizar     Visualizar     Visualizar                                                                                                    |
|           | Cádigo<br>0109006-012429<br>ien no tiene cuenta<br>0109006-012413<br>0109006-012427                                                         | rados  Denominación  709603-726-CM16 Separador de ambiente de deterioro o reversión de Separador de ambiente 709603-726-CM16 Separador de ambiente                                                                                                    | Grupo<br>Bien de uso<br>deterioro asocia<br>Bien de uso<br>Bien de uso<br>Bien de uso                                              | Clase<br>Mobiliario<br>da biliario<br>Mobiliario<br>Mobiliario                               | SubClase           Otro Mobiliario           Otro Mobiliario           Otro Mobiliario           Otro Mobiliario           Otro Mobiliario                                                                                                    | Tipo<br>Depreciación           Normal Lineal           Normal Lineal           Normal Lineal           Normal Lineal                                                                                                    | Compuesto | Cuenta<br>Activo           1410601           1410601           1410601           1410601                                                                         | 1. Siguiente       Accion       Visualizar       Visualizar       Visualizar       Visualizar       Visualizar                                                                                                    |
|           | Cádigo<br>0109006-012429<br>ien no tiene cuenta<br>0109006-012413<br>0109006-012427<br>0109006-012411                                       | Denominación     709603-726-CM16     Separador de ambiente     de deterioro o reversión de     709603-726-CM16     Separador de ambiente     709603-726-CM16     Separador de ambiente     709603-726-CM16     Separador de ambiente                                                                                                    | Grupo<br>Bien de uso<br>deterioro asocia<br>Bien de uso<br>Bien de uso<br>Bien de uso<br>Bien de uso                               | Clase<br>Mobiliario<br>da biliario<br>Mobiliario<br>Mobiliario<br>Mobiliario                 | SubClase           Otro Mobiliario           Otro Mobiliario           Otro Mobiliario           Otro Mobiliario           Otro Mobiliario           Otro Mobiliario           Otro Mobiliario           Otro Mobiliario                                                                                                    | Tipo<br>Depreciación           Normal Lineal           Normal Lineal           Normal Lineal           Normal Lineal           Normal Lineal                                                                                                    | Compuesto | Cuenta<br>Activo<br>1410601<br>1410601<br>1410601<br>1410601<br>1410601                                                                                          | 1. Siguiente<br>Accion<br>Visualizar<br>Visualizar<br>Visualizar<br>Visualizar<br>Visualizar                                                                                                    |
|           | Cancelar Limpiar<br>Código<br>0109006-012429<br>ien no tiene cuenta<br>0109006-012427<br>0109006-012427<br>0109006-012421<br>0109006-012426 | Denominación     709603-726-CM16     Separador de ambiente     709603-726-CM16     Separador de ambiente     709603-726-CM16     Separador de ambiente     709603-726-CM16     Separador de ambiente     709603-726-CM16     Separador de ambiente     709603-726-CM16                                                                                                    | Grupo<br>Bien de uso<br>deterioro asocia<br>Bien de uso<br>Bien de uso<br>Bien de uso<br>Bien de uso<br>Bien de uso                | Clase<br>Mobiliario<br>da Mobiliario<br>Mobiliario<br>Mobiliario<br>Mobiliario               | SubClase           Otro Mobiliario           Otro Mobiliario           Otro Mobiliario           Otro Mobiliario           Otro Mobiliario           Otro Mobiliario           Otro Mobiliario           Otro Mobiliario           Otro Mobiliario           Otro Mobiliario           Otro Mobiliario           Otro Mobiliario                                                     | Tipo<br>Depreclación           Normal Lineal           Normal Lineal           Normal Lineal           Normal Lineal           Normal Lineal           Normal Lineal           Normal Lineal                                                                                                 | Compuesto | Cuenta<br>Activo           1410601           1410601           1410601           1410601           1410601           1410601                                     | Siguiente<br>Accion     Visualizar     Visualizar     Visualizar     Visualizar     Visualizar     Visualizar                                                                                                    |
|           | Cádigo<br>0109006-012429<br>ien no tiene cuenta<br>0109006-012427<br>0109006-012411<br>0109006-012411<br>0109006-012426<br>0109006-012428   | Denominación     709603-726-CM16     Separador de ambiente     de deterioro o reversión de     709603-726-CM16     Separador de ambiente     709603-726-CM16     Separador de ambiente     709603-726-CM16     Separador de ambiente     709603-726-CM16     Separador de ambiente     709603-726-CM16     Separador de ambiente     709603-726-CM16     Separador de ambiente | Grupo<br>Bien de uso<br>deterioro asocia<br>Bien de uso<br>Bien de uso<br>Bien de uso<br>Bien de uso<br>Bien de uso<br>Bien de uso | Clase<br>Mobiliario<br>da Mobiliario<br>Mobiliario<br>Mobiliario<br>Mobiliario<br>Mobiliario | SubClase           Otro Mobiliario           Otro Mobiliario           Otro Mobiliario           Otro Mobiliario           Otro Mobiliario           Otro Mobiliario           Otro Mobiliario           Otro Mobiliario           Otro Mobiliario           Otro Mobiliario           Otro Mobiliario           Otro Mobiliario           Otro Mobiliario           Otro Mobiliario | Tipo<br>Depreciación           Normal Lineal           Normal Lineal           Normal Lineal           Normal Lineal           Normal Lineal           Normal Lineal           Normal Lineal           Normal Lineal           Normal Lineal           Normal Lineal           Normal Lineal | Compuesto | Cuenta<br>Activo           1410601           1410601           1410601           1410601           1410601           1410601           1410601           1410601 | 1. Siguients       Accion       Yisualizar       Yisualizar       Yisualizar       Yisualizar       Yisualizar       Yisualizar       Yisualizar       Yisualizar       Yisualizar       Yisualizar       Yisualizar       Yisualizar       Yisualizar |

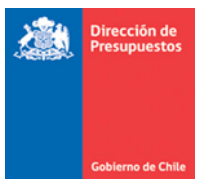

 Ademas no se permitirá selección de bienes cuando este(os) se encuentre(n) incluido(s) en transacciones pendientes en estado Digitado, Generado, Rechazado con derecho a cambio, de Baja o Registrado.

| eterioro y Ba                                                                         | ja de Bienes                                 |                      |                                  |                       |                                      | recnicos    | Complem                        | entarias                                           |
|---------------------------------------------------------------------------------------|----------------------------------------------|----------------------|----------------------------------|-----------------------|--------------------------------------|-------------|--------------------------------|----------------------------------------------------|
| iterios de Búsqu                                                                      | eda                                          |                      |                                  |                       |                                      |             |                                |                                                    |
| Individual 🔘 Masiva                                                                   |                                              |                      |                                  |                       |                                      |             |                                |                                                    |
| rupo                                                                                  | Bien de uso                                  | •                    |                                  | Código                | 010                                  | 4002-01263€ |                                |                                                    |
| lase                                                                                  | Seleccione Clase                             | -                    |                                  | Denominación          |                                      |             |                                |                                                    |
| ubClase                                                                               | Seleccione Subclase                          |                      |                                  | Cuenta del Activo     |                                      |             |                                | Bus                                                |
| uscar <mark>Cancelar Limpiar</mark><br>Isultados Encont                               | rados                                        |                      |                                  |                       |                                      |             |                                | 1 Similarka                                        |
| uscar Cancelar Limpiar<br>esultados Encont                                            | <b>rados</b><br>Denominación                 | Grupo                | Clase                            | SubClase              | Tipo                                 | Compuest    | to Cuenta                      | <u>1 Siguiente</u><br>Accione                      |
| Iscar Cancelar Limpiar<br>Isultados Encont<br>Código<br>Código<br>1000 0104002-012636 | Denominación<br>AUTOMOVIL HONDA CIVIC<br>1.4 | Grupo<br>Bien de uso | Clase<br>Vehiculos<br>Terrestres | SubClase<br>Automóvil | Tipo<br>Depreciació<br>Normal Lineal | in Compuest | to Cuenta<br>Activo<br>1410501 | <u>1 Siguiente</u><br>Accione<br><u>Visualizar</u> |

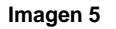

6. En opción "Deterioro y Baja de Bienes" luego de seleccionar bienes y activar botón agregar, se debe presionar botón Generar operación, aplicativo desplegara ventana emergente, incluyendo lista de selección denominada *tipo de operación* con valores Deterioro, Reversión Deterioro, o Baja, y Campo de texto denominado Nota de Operación.

Según la operación que se requiere generar, si corresponde a Deterioro/ Reverso o Baja, se debe efectuar la elección de la lista con el valor respectivo.

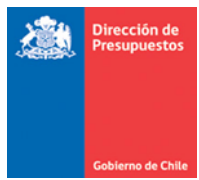

- 7. En caso de selección de Tipo Operación Deterioro, o Reversión Deterioro, en la sección inferior de la ventana emergente, se habilita campo monto por cada bien individualizado, con opción de captura sujeto a restricciones según tipo de operación:
  - a. Si corresponde a Deterioro, aplicativo valida que este no supere valor libro actualizado del bien.
  - b. Si corresponde a Reverso de Deterioro, aplicativo valida que el monto incluido en la reversión, no permita que el valor del bien supere su valor original.

| Deterioro y Baja        | de Bienes        |                 |             |                         |           |                 |             |                  |                |
|-------------------------|------------------|-----------------|-------------|-------------------------|-----------|-----------------|-------------|------------------|----------------|
| Criterios de Búsqued    | a                |                 |             |                         |           |                 |             |                  |                |
| ● Individual            |                  |                 |             |                         |           |                 |             |                  |                |
| Grupo                   |                  |                 |             |                         | Det       | erioro y Baja d | le Bienes 🗶 | īj.              |                |
| Clase                   | * Tipo Operacion | Deterioro       |             |                         |           |                 |             |                  |                |
| SubClase                | * Nota de Operad | ion             |             |                         |           |                 |             |                  | Buscar         |
| Buscar Cancelar Limpiar | Deterioro bien   |                 |             |                         |           |                 |             |                  |                |
| Resultados Encontrac    |                  |                 |             |                         |           |                 |             |                  |                |
|                         |                  |                 |             |                         |           |                 |             |                  | 1 Siguiente >> |
| Todo Código             |                  |                 |             |                         |           |                 |             | Cuenta<br>Activo | Acciones       |
| 0104002-012636          | Codigo           | Depominación    | Grupo       | Clase                   |           | Monto Det       | erioro      | 1410501          | Visualizar     |
|                         | 0104002-012636   | AUTOMOVIL HONDA | Bien de uso | Vehículos<br>Terrestres | Automóvil |                 | 00000       |                  |                |
|                         | -                |                 |             |                         |           |                 |             |                  |                |
|                         |                  |                 |             |                         |           |                 |             |                  |                |
|                         |                  |                 |             |                         |           |                 |             |                  |                |
|                         |                  |                 |             |                         |           |                 |             |                  |                |
|                         |                  |                 |             |                         |           |                 |             |                  |                |
| <                       |                  |                 |             |                         |           | Aceptar         | Cancelar    |                  | Þ              |

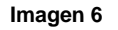

8. En opción "Deterioro y Baja de Bienes" luego de completados los datos exigidos por sistema, al activar botón aceptar se gatillará asiento contable de tipo económico en estado generado, sujeto a lo mecanismo de cambios de estado habituales del sistema. En caso de activar botón Cancelar, aplicativo vuelve a opción de búsqueda de bienes.

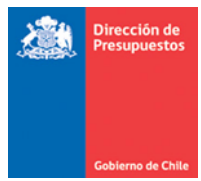

9. Una vez aprobada la operación, el registro se reflejará en el movimiento histórico de ficha de bienes incluidos en la operación, según corresponda al tipo de operación, es decir, con monto negativo si la operación es de Deterioro, o positivo si la operación es Reverso de Deterioro. Lo anterior, en consistencia con la determinación del valor última actualización integrada en datos de la ficha.

|                                   |                                |                                   | Visualizar Bien 🔳              |
|-----------------------------------|--------------------------------|-----------------------------------|--------------------------------|
| Datos de Identificación           |                                |                                   |                                |
| Grupo                             | Bien de uso                    | Descripción                       | VEHICULO INSTITUCIONAL         |
|                                   |                                |                                   | h.                             |
| Clase                             | Vehículos Terrestres 💌         | Estado                            | Activado                       |
| SubClase                          | Automóvil 👻                    | Estado de Propiedad               | Propio 💌                       |
| Denominación                      | AUTOMOVIL HONDA CIVIC 1.4      |                                   |                                |
|                                   | Permite Lote O No Permite Lote |                                   | Compuesto                      |
| Número Inventario                 | 4569999999                     |                                   |                                |
| Código                            | 0104002 012636                 |                                   |                                |
| Datos Einancieros                 |                                |                                   |                                |
| Datos i mancieros                 |                                |                                   |                                |
|                                   | ✓ Depreciable                  |                                   |                                |
| Cantidad                          | 1 Unidad 👻                     | Insumo                            |                                |
| Tipo de Depreciación              | Normal Lineal 💌                | Modelo de Medición                | Método del Costo 👻             |
| Origen Valor Actualizado          | <b>v</b>                       | Enfoque Adoptado                  | <b>v</b>                       |
| Vida Útil                         | 6 Años 0 Meses                 | Vida Útil Restante                | 6 Años 0 Meses                 |
| Valor Residual (CLP)              | 1                              | Valor Última Actualización        | 14.492.000                     |
| Fecha Última Actualización        | 09/12/2016                     | Periodo Activación                | Noviembre-2016                 |
| Cuenta del Activo                 | 1410501 Vehículos Terrestres   |                                   |                                |
| Cuenta Depreciacion               | 56321 Depreciación de Bienes   | Cuenta Depreciacion<br>A cumulada | 1490501 Depreciación Acumulada |
| Cuenta Reversion por<br>Deterioro | 46306 Reversión Deterioro de   | Cuenta Deterioro                  | 56351 Deterioro de Bienes de l |
| Cuenta Deterioro Acumulado        | 14804 Deterioro Acumulado de   |                                   |                                |
| Fecha de Adquisición              | 01/12/2016                     | Fecha de Baja                     | \$                             |

Imagen 7

|  | Dirección de<br>Presupuestos |  |
|--|------------------------------|--|
|--|------------------------------|--|

|                     |                   |                     |                        |           |          |       | Movimientos Hi                                     | istóricos 💌 |
|---------------------|-------------------|---------------------|------------------------|-----------|----------|-------|----------------------------------------------------|-------------|
| Fecha<br>Movimiento | Tipo Operación    | Fecha<br>Aprobación | Id Asiento<br>Contable | Periodo   | Estado   | Folio | Descripción                                        | Monto CL    |
| 01/12/2016          | ENTRADA           | 01/12/2016          | 5713492                | Noviembre | APROBADO | 3394  | Entrada Cantidad: 1 y Costo Unitario:<br>14500000. | 14.500.000  |
| 01/12/2016          | AUMENTO_DE_VALO   | 01/12/2016          | 5713493                | Noviembre | APROBADO | 3395  | A477416 PL-Evolutivo Baja Bienes NICSP             | 150.000     |
| 01/12/2016          | DETERIORO         | 01/12/2016          | 5713503                | Noviembre | APROBADO | 3396  | Deterioro Año 2016                                 | -100.000    |
| 01/12/2016          | REVERSION_DETERIC | 01/12/2016          | 5713504                | Noviembre | APROBADO | 3397  | Reverso de deterioro                               | 50.000      |
| 07/12/2016          | DETERIORO         | 07/12/2016          | 5713561                | Noviembre | APROBADO | 3424  | Deterioro 2016                                     | -10.000     |
| 07/12/2016          | REVERSION_DETERIC | 07/12/2016          | 5713562                | Noviembre | APROBADO | 3425  | Reverso Deterioro 2016                             | 2.000       |
| 09/12/2016          | DETERIORO         | 09/12/2016          | 5713567                | Noviembre | APROBADO | 3426  | Deterioro bien                                     | -100.000    |
| 09/12/2016          | REVERSION_DETERIC |                     | 5713568                | Noviembre | GENERADO | 0     | Reversión por Deterioro                            | 100.000     |
|                     |                   |                     |                        |           |          |       |                                                    |             |
|                     |                   |                     |                        |           |          |       |                                                    | 4           |
|                     |                   |                     |                        |           |          |       |                                                    | Aceptar     |

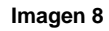

10. La composición del asiento contable por Deterioro, es la siguiente:

- Cargo en cuenta(s) *Deterioro* reflejada en ficha de bien, por la suma de monto(s) incluido(s) manualmente en la grilla de elementos seleccionados.
- Abono por mismo monto en cuenta(s) de Deterioro Acumulado reflejada en ficha de bien.

Se adjunta imagen de asiento contable por Deterioro:

| siento Contab      | le             |                               |                  |             |                  |                   |                 |
|--------------------|----------------|-------------------------------|------------------|-------------|------------------|-------------------|-----------------|
| Título             |                | Deterioro Bienes              |                  |             |                  |                   |                 |
| Descripción        |                | Deterioro Año 2016            |                  |             |                  |                   |                 |
| lipo de Movimiento |                | Económico 👻                   |                  |             |                  |                   |                 |
| Código             | Deterioro de B | Nombre<br>ienes de Uso Deprec | Cuenta Contable  |             | Monto Debe (CLP) | Monto Haber (CLP) | Acciones        |
| 4804               | Deterioro Acun | nulado de Otras Máo           | quinas y Equipos |             | 0                | 10.000            | Auxiliar Bienes |
|                    |                |                               |                  | TOTAL (CLP) | 10.000           | 10.000            |                 |
|                    |                |                               |                  |             |                  |                   |                 |
|                    |                |                               |                  |             |                  |                   |                 |

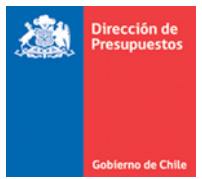

11. La composición del asiento contable por Reversión Deterioro, es la siguiente:

- Cargo en cuenta(s) *Deterioro Acumulado* reflejada en ficha de bien, por la suma de monto(s) incluido(s) manualmente en la grilla de elementos seleccionados.
- Abono por mismo monto en cuenta(s) Reversión por Deterioro Acumulado reflejada en ficha de bien.

Se adjunta imagen del asiento contable por Reversión Deterioro:

| Requerimiento 🖕              | Compromiso        |           | Devengo               | ÷          | Contabilidad | _ Tesor     | ería Pr<br>Té   | ocesos<br>icnicos | - F      | uncionalidades »<br>Complementarias |
|------------------------------|-------------------|-----------|-----------------------|------------|--------------|-------------|-----------------|-------------------|----------|-------------------------------------|
| usqueda de                   |                   | s Cor     | tables                |            |              |             |                 |                   |          |                                     |
| abque du de                  | 71010100          |           | reabies               |            |              |             |                 |                   | · · · ·  | /isualizar Asiento Contable         |
| siento Contabl               | e                 |           |                       |            |              |             |                 |                   |          |                                     |
| Título                       |                   | Reversio  | on de Deterioro       | Bienes     |              |             |                 |                   |          |                                     |
| Descripción                  |                   | Reversa   | parte deterior        | o año 2016 |              |             |                 |                   |          |                                     |
| Tipo de Movimiento           |                   | Económ    | ico 👻                 |            |              |             |                 |                   |          |                                     |
| 1 Propio Contabili<br>Código | dad               | 00 - N    | o Aplica<br>Nombre Cu | ienta Co   | ntable       |             | Monto Debe (CLF | P) Monto Ha       | ber (CLP | ) Acciones                          |
| 14804                        | Deterioro Acun    | nulado de | e Otras Máquir        | nas y Equi | pos          |             | 5.000           |                   | 0        | Auxiliar Bienes                     |
| 46306                        | Reversión Dete    | rioro de  | Bienes de Uso         | Deprecia   | bles         |             | 0               |                   | 5.000    |                                     |
|                              |                   |           |                       |            |              | TOTAL (CLP) | 5.000           | 5.                | 000      |                                     |
|                              |                   |           |                       |            |              |             |                 |                   |          |                                     |
|                              |                   |           |                       |            |              |             |                 |                   |          |                                     |
| Aprobar Recha                | zar con Derecho a | Cambio    | Rechazar              |            |              |             |                 |                   |          |                                     |

Imagen 10

### III. Depreciar/Amortizar Bien

Esta funcionalidad está sujeta a los mecanismos de uso habituales del sistema, las modificaciones son las siguientes:

- 12. Respecto de la determinación de periodos considerados para el cálculo de depreciación/ amortización de bienes, aplicativo <u>NO</u> considera el período en el cual el bien se activó, además se elimina restricción de depreciación de bienes por semestre.
- En materia de cálculo de depreciación/amortización, se incorpora en fórmula de cálculo deducir al Valor del activo, el saldo en cuentas de Deterioro Acumulado de los bienes involucrados en el proceso.

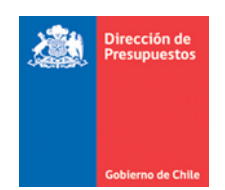

### IV. Baja de Bienes

- 14. En esta opción aplica misma operatoria detallada en puntos 2, 3, 4, 5 y 6 de la presente guia.
- 15. En el caso de seleccionar opción Baja en lista Tipo Operación, en ventana emergente aplicativo despliega link para incorporar cuenta contable del grupo que corresponda al tipo de Baja que se requiera realizar<sup>1</sup>.

| Deterio                                                                             | ro y Baja d | le Bienes 🔀 |
|-------------------------------------------------------------------------------------|-------------|-------------|
| * Tipo Operacion Baja                                                               |             |             |
| • Nota de Operacion                                                                 |             |             |
|                                                                                     |             |             |
|                                                                                     |             |             |
|                                                                                     |             |             |
|                                                                                     |             |             |
|                                                                                     |             |             |
|                                                                                     |             |             |
|                                                                                     |             |             |
| 🔺 Recuerde ejecutar proceso de termino de vida util en opcion definida para dicho e | efecto.     |             |
|                                                                                     |             |             |
| Cuenta de Baja     Buscar                                                           |             |             |
|                                                                                     |             |             |
|                                                                                     | Aceptar     | Cancelar    |

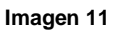

- 16. En el caso de seleccionar opción Baja, sistema mostrará mensaje de advertencia "Recuerde ejecutar proceso de termino de vida útil en opción definida para dicho efecto". mensaje que aplica en el caso de Baja de bienes de uso depreciables por extinción de su vida útil o potencial de servicio.
- 17. Luego de realizada selección de cuenta en esta ventana, se gatillará asiento contable de tipo económico en estado generado, sujeto a lo mecanismo de cambios de estado habituales del sistema, cuya composición dependerá de la cuenta contable que se seleccione, según tipo de Baja que se requiera realizar.
- 18. La composición de asiento contable por Baja de Bienes, es la siguiente:
- Cargo en cuenta seleccionada en ventana emergente de la opción, por la suma de valor libro del(los) bien(es) individualizados

<sup>&</sup>lt;sup>1</sup> Cuentas 563 Amortización y otros ajustes, Baja de Bienes de Uso Depreciables, 17101 Detrimento de Bienes y 54501 Donaciones Efectuadas en Bienes.

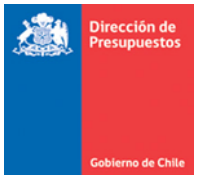

- Cargo en cuenta de Deterioro Acumulado reflejada en ficha de bien, por la suma de saldo(s) de cartera(s) no financiera(s).
- Cargo en cuenta de Depreciación Acumulada reflejada en ficha de bien, por la suma de saldo(s) de cartera(s) no financiera(s).
- Abono en cuenta de bienes por la suma de saldo reflejado en cada bien seleccionado.

Se adjunta imagen de asiento contable Baja de bienes de uso depreciables por extinción de su vida útil o potencial de servicio.

| iento Contab              | le                                              |             |                  |                   |                 |
|---------------------------|-------------------------------------------------|-------------|------------------|-------------------|-----------------|
| itulo                     | Baja Bienes                                     |             |                  |                   |                 |
| escripción                | demo 2                                          |             |                  |                   |                 |
| ipo de Movimiento         | Económico 🗸                                     |             |                  |                   |                 |
| Propio Contabil<br>Código | idad 00 - No Aplica<br>Nombre Cuenta Contable   |             | Monto Debe (CLP) | Monto Haber (CLP) | Acciones        |
| 4804                      | Deterioro Acumulado de Otras Máquinas y Equipos |             | 927.480          | 0                 | Auxiliar Bienes |
| 6364                      | Bajas de Bienes de Uso Depreciables             |             | 15.000.001       | 0                 |                 |
| 410501                    | Vehículos Terrestres                            |             | 0                | 15.927.481        | Auxiliar Bienes |
|                           | 1                                               | TOTAL (CLP) | 15.927.481       | 15.927.481        |                 |
|                           |                                                 |             |                  |                   | 6               |
| Recha                     | azar con Derecho a Cambio Rechazar              |             |                  |                   |                 |

Imagen 12

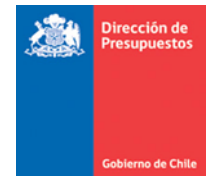

## V. Término de Vida Útil

Esta funcionalidad está sujeta a los mecanismos de uso habituales del sistema, las modificaciones se adecuan a normativa contable NICSP y son las siguientes:

19. En materia de cálculo para la determinación de término de vida útil se incluye saldo de cuentas Deterioro Acumulado, incorporando Cargo en cuenta(s) *Deterioro* Acumulado reflejado en ficha de bien, por la suma de saldo(s) de cartera(s) no financiera.

| Descripción        | TVU                                                             |                    |                   |                 |
|--------------------|-----------------------------------------------------------------|--------------------|-------------------|-----------------|
| lino de Movimiento |                                                                 |                    |                   |                 |
| npo de novimiento  | Económico 🛩                                                     |                    |                   |                 |
|                    |                                                                 |                    |                   |                 |
| Propio Contabili   | ad 00 - No Aplica                                               |                    |                   |                 |
| Cádino             | Nombre Cuente Centeble                                          | Jonto Dobo (CLD) I | lasta Habar (CLD) | Acciones        |
| courgo             | Deterioro Acumulado de Otras Máquinas y Equinos                 | aonto Debe (CEF) i | ionto nabel (CEP) | Auxiliar Bienes |
| 4804               | econore neumanae de estas maquinas y equipos                    | 18.625             | 0                 |                 |
| 4908               | Depreciación Acumulada de Equipos Computacionales y Periféricos | 970.483            | 0                 | Auxiliar Bienes |
| 4108               | Equipos Computacionales y Periféricos                           | 0                  | 989.108           | Auxiliar Bienes |
|                    | TOTAL (CLP)                                                     | 989.108            | 989.108           |                 |
|                    | TO THE LOUT                                                     |                    |                   |                 |

Se adjunta imagen de asiento contable Termino de vida útil.

Imagen 13

20. Al igual que la operatoria de Deterioro, para poder efectuar operación de Termino de vida útil , también se debe parametrizar cuentas indicadas en el punto 1 de la presente guia.